# **EASYIEP Updates for Gifted Documents**

The Gifted Eligibility Matrix (GEM) has been added as a document to EASYIEP. It must be created in the system first to finalize the eligibility for all Plan B students.

1. After selecting the correct student, select "Documents" on the blue navigation bar:

| EdPlan by PCG Educal                                                                                             | ion Welcome, Zuz             | el   My Caseload   My Calendar   M | Bess Board   Send Us a Message   Logout                   |  |  |  |
|----------------------------------------------------------------------------------------------------|------------------------------|------------------------------------|-----------------------------------------------------------|--|--|--|
| Main Menu 🕨 Students 🕨 My                                                                                        | Account Wizards SmartSc      | an ▶Reporting ▶Users ▶Ac           | Trict Info Transportation                                 |  |  |  |
| rsonal Info   ESE Team  Eligibility                                                                              | / IEP Gifted PSSP            | Behavior Assessments               | Documents > Previous > Rtl Plan of Care                   |  |  |  |
| EdPlan     Student Profile     Albert Gifted Einstein - GIFTEDTEST02       Parkway Middle            • New Mailt |                              |                                    |                                                           |  |  |  |
| Personal Information Perfor                                                                                      | mance Data Special Education |                                    | Pactangular Spin                                          |  |  |  |
| Personal Information                                                                                             |                              |                                    | C Nectangular Ship                                        |  |  |  |
| Name                                                                                                    | Albert Gifted Einstein       | ELL Level                          |                                                           |  |  |  |
| School                                                                                                    | Parkway Middle               | Grade                              | 5th Grade                                                 |  |  |  |
| Student ID                                                                                                    | GIFTEDTEST02                 | Status                             | RegularEd                                                 |  |  |  |
| Date of Birth                                                                                                    | 02/23/2007                   | Reading Level                      |                                                           |  |  |  |
| Home Language                                                                                                    |                              | Guardians                          | Pauline Koch Einstein<br>Hermann Einstein<br>Mickey Mouse |  |  |  |
| Phone                                                                                                    |                              |                                    |                                                           |  |  |  |
| Group(s)                                                                                                    |                              | Teacher(s)                         |                                                           |  |  |  |
|                                                                                                    |                              |                                    |                                                           |  |  |  |

2. Select "Gifted" Tab in Documents

| Documents       Albert Gifted Einstein - GIFTEDTESTO2<br>Parkway Middle                                                                                                    | + Personal Info + ESE Team + Eligibility + IEP + Citted PSSP                                                                                      | Behavior ssessments Documents + Previous + Rti Plan of Care           |
|----------------------------------------------------------------------------------------------------|----------------------------------------------------------------------------------------------------|-----------------------------------------------------------------------|
| Documents:       General       SUPER USER ONLY       Support Services       IEP       Gitted       FSP       Benavior       Medicald       Private School            Exp Distry - Gifted          E P Progress Report           Gifted Eligibility Matrix             Letters:          General          Pilot         Medicald          Environment             Notice of Proposal/Refusal           Post School Agency Consent           Private School             Notice of Proposal/Refusal           Post School Agency Consent               Provide School | Documents                                                                                                    | Albert Gifted Einstein - GIFTEDTEST02<br>Parkway Middle<br>© New Mail |
| Letters: General Pilot   Medicaid   Gitted   Behavior   Private School<br>Notice of Proposal Refusal Post School Agency Consent                                                                                                    | Documents:<br>General Y SUPER USER ONLY Y Support Services<br>Eligibility - Gifted B P Progress Report<br>EP Closeout G Gifted Eligibility Matrix | IEP Gifted FBP Benavior Medicaid Private School                       |
| Nolice of Proposal/Refusal     Post School Agency Consent                                                                                                    | Letters: Ceneral Pilot   Medicaid                                                                                                    | Gifted Behavior Private School                                        |
| Notice of Transfer of December Diable III Dra V Accelerments Darent Notification Letter                                                                                                    | Notice of Proposal/Refusal                                                                                                    | Post School Agency Consent                                            |
| reduced of instantion to Particle singline     reduced of instantion to Particle singline     reduced of instantion of Particle singline     reduced of instantion     reduced of instantion     reduced of instantion     reduced of instantion                                                                                                    | Parent Notification Letter                                                                                                    | Student Notice Letter of Graduation                                   |
| Parent Participation Form     Withdrawal Letter for Non-Attendance (MA Letter)                                                                                                    | Parent Participation Form                                                                                                    | Withdrawal Letter for Non-Attendance (MIA Letter)                     |

### 3. Select "Gifted Eligibility Matrix"

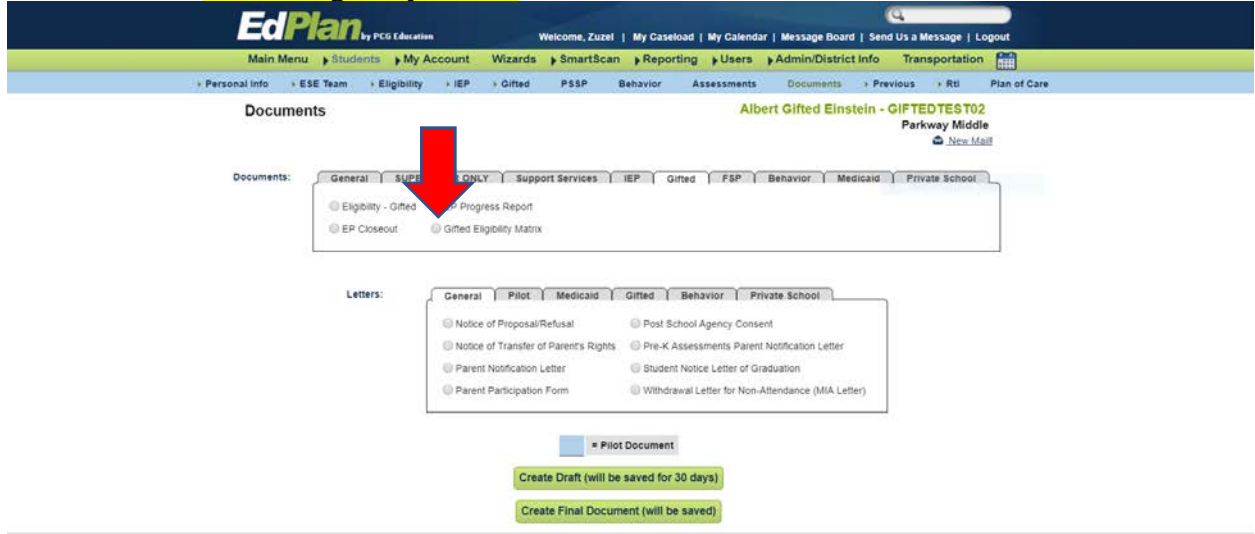

4. Fill out the form completely and create Final

| Create Final document                                                                                                    |                         |                                                       | Albert Gifted E            | instein - GIFTEDTEST<br>Parkway Me | 02<br>Sidle            |                |
|----------------------------------------------------------------------------------------------------|-------------------------|-------------------------------------------------------|----------------------------|------------------------------------|------------------------|----------------|
| The                                                                                                    | e following information | is required before you can o<br>fted Eligibility Mate | reate this Final Document. |                                    |                        |                |
| Starting Date: (or                                                                                                    | 106/2018                |                                                       |                            |                                    |                        |                |
| Hotert's Hore Larguage                                                                                                    |                         |                                                       |                            |                                    |                        |                |
| Language Classification                                                                                                    | ridgerig (Level D)      | Υ.                                                    |                            |                                    |                        |                |
| Date of Classification: 20                                                                                                    | 108/2018                |                                                       |                            |                                    |                        |                |
| MATRIX SCORING SYSTEM                                                                                                    |                         | 4                                                     | 3                          | 2                                  | 18                     | 1              |
| Intelloctual Abilities                                                                                                    |                         |                                                       |                            |                                    |                        | Q              |
| Evaluation manument ( Difference Ability Scenes 2nd Editor (DAS-1)                                                                                                    | •                       | 125-127+                                              | 122-124                    | 119-121                            | 113-115                | Beers          |
| Score 110                                                                                                    |                         | 0                                                     | 0                          |                                    |                        | 11.1           |
| Academic Achievement                                                                                                    |                         |                                                       |                            |                                    |                        |                |
| Instrument Used (schedul ar total)<br>("Finds Standards Anapartin (*Stal)<br>Case (5501-5516                                                                                                  |                         | 95+ %<br>FSA Level 3                                  | SD-54 %<br>FSA Level 4     | 85-89 %<br>FSA Level 3             | 55.52 %<br>FSA-Level 2 | laure          |
| Makes The mark care the hyperset of all possible scores.                                                                                                    |                         |                                                       |                            |                                    |                        | (a.w.)         |
| Gifted Characteristics                                                                                                    |                         |                                                       |                            |                                    |                        |                |
| School Industries Charakitet                                                                                                    |                         | Tetal Points<br>102-120                               | Tutal Points<br>00:00      | Tatal Points<br>50-73              | Total Poveta<br>42-03  | Inner          |
| Select the 4 highest poor locals form the 5 domains and record the total points generated in those 4 d<br>determine the student's some on the Giffed Characteristics section. Total Some (11) | omains on the GEM to    |                                                       | 9                          |                                    |                        | (4.7           |
| Environmental Indicators Indicators                                                                                                    |                         |                                                       |                            |                                    |                        |                |
| <ul> <li>M Student primary language(i) other than English (1 pt)</li> <li>M Student from a low SES* family (1 pt)</li> </ul>                                                                  |                         | Total Points                                          | Total Points               | Total Points<br>3                  | Total Points           | Buers          |
| ✓ Student mean orders on the Underspreaented Offsc Student Test indicators Checklat                                                                                                    |                         |                                                       |                            |                                    |                        | (1. <b>*</b> ) |
| Tetal Soore                                                                                                    |                         |                                                       |                            |                                    |                        | (12 Y)         |
|                                                                                                    |                         | Save<br>Create Final Document                         |                            |                                    |                        |                |

## Example of finalized Gifted Eligibility Matrix

| G                                                                                                    | Broward Count                                               | y School Boar<br>trix (GEM), Plan   | d<br>n B                                                                                                    |                                     |       |  |  |
|----------------------------------------------------------------------------------------------------|-------------------------------------------------------------|-------------------------------------|----------------------------------------------------------------------------------------------------|-------------------------------------|-------|--|--|
| Date: 08/09/2018                                                                                                    | ompleted By: Zuz                                            | el Rodriguez                        | Title: Currie                                                                                                | Title: Curriculum Supervisor Gifted |       |  |  |
| Student Name: Albert Gifted Einstein S<br>School: Parkway Middle C<br>Student's Home Language: L                                                                                                    | tudent ID: GIFTE<br>urrent Grade: 5th<br>anguage Classifica | DTEST02<br>Grade<br>ation: Bridging | and Talented<br>Date of Birth: 02/23/2007<br>Staffing Date: 08/06/2018<br>Date of Classification: 08/08/2016 |                                     |       |  |  |
| ()                                                                                                    | Level 5)                                                    | 0.0                                 |                                                                                                    |                                     |       |  |  |
|                                                                                                    | Matrix Scor                                                 | ing System                          |                                                                                                    |                                     |       |  |  |
|                                                                                                    | 4                                                           | 3                                   | - 2                                                                                                    | 1                                   |       |  |  |
| Intellectual Abilities                                                                                                    | 125-127+                                                    | 122-124                             | 119-121                                                                                                    | 115-118                             | Score |  |  |
| Evaluation Instrument: Differential Abilit<br>Scales 2nd Edition (DAS-II)<br>Score: 115                                                                                                    | y D                                                         |                                     | -                                                                                                    | V                                   | 1     |  |  |
|                                                                                                    | 95+ %                                                       | 90-94 %                             | 85-89 %                                                                                                    | 80-84 %                             |       |  |  |
| Academic Achievement                                                                                                    | FSA Level 5                                                 | FSA Level 4                         | FSA Level 3                                                                                                  | FSA Level 2                         | Score |  |  |
| Instrument Used (subtest or total):<br>Florida Standards Assessment (FSA)<br>Date: 08/01/2018<br>Math FSA Level: 5                                                                                                    | V                                                           |                                     |                                                                                                    |                                     | 4     |  |  |
|                                                                                                    | Total Points                                                | Total Points                        | Total Points                                                                                                 | Total Points                        |       |  |  |
| Gifted Characteristics                                                                                                    | 100-120                                                     | 80-99                               | 60-79                                                                                                    | 40-59                               | Score |  |  |
| Gifted Indicators Checklist<br>Select the 4 highest point totals form the<br>5 domains and record the total points gen<br>erated in those 4 domains on the GEM<br>to determine the student's score on the<br>Gifted Characteristics section.<br>Total Score: 115 | - 🗸                                                         |                                     |                                                                                                    |                                     | 4     |  |  |
|                                                                                                    | Total Points                                                | Total Points                        | Total Points                                                                                                 | Total Points                        |       |  |  |
| Environmental Indicators                                                                                                    | 4                                                           | 3                                   | 2                                                                                                    | 1                                   | Score |  |  |
| ✓ Student primary language(s) other than<br>English (1 pt) ✓ Student from a low SES* family (1 pt) ✓ Student meets criteria on the Underrep<br>resented Gifted Student Trait Indicators<br>Checklist                                                             |                                                             | V                                   |                                                                                                    |                                     | 3     |  |  |

\* Socio-economic status

#### Total Score: 12

A student must score at least one (1) in each of the Intellectual Abilities, the Gifted Characteristics, and Environmental Indicators sections. Eligibility requires a total score of 10 or higher.

The student meets initial eligibility requirements as per Broward County's Plan B Criteria? ☑ Yes ☐ No SmartScan/EasyFax 754-551-5569

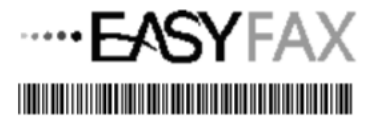

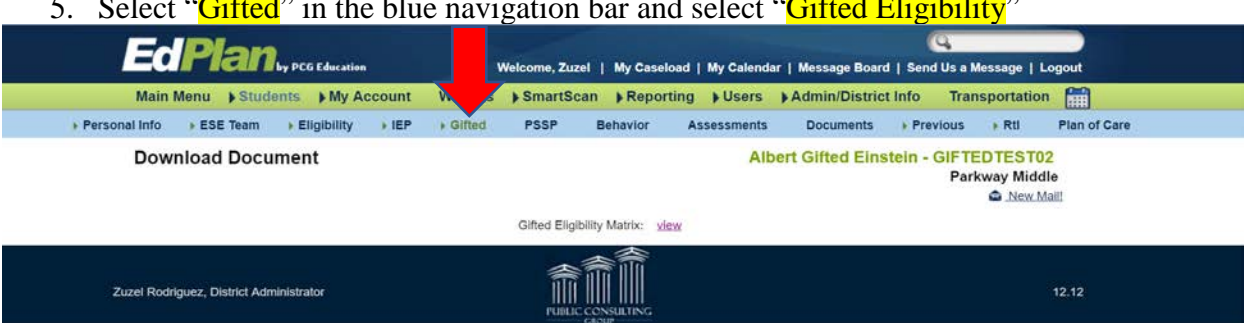

5. Select "Gifted" in the blue navigation bar and select "Gifted Eligibility"

- 6. Enter Parent Consent for Evaluation Date, Evaluation Date and click "Save".
- 7. Select "Yes" or "No" under Gifted Eligibility and it will ask you if you want to leave. Click "Leave".
- 8. Enter Eligibility Date, Select Criteria Code "B" for Plan B eligible students and select "Continue"

You will get an error message in EASYIEP if you attempt to enter a Plan B Gifted Eligible student in the Gifted Eligibility Tab before creating the Gifted Eligibility Matrix in Documents.

The Gifted Underrepresented Students Traits Indicators Checklist that is required to fill out the Gifted Eligibility Matrix can now be found in the following locations:

- Main menu page of EASYIEP under the Gifted Tab
- Gifted Department Website on the LEA/Gifted Coordinator page under \*New for 2018
- As an attachment to the end of this document

## **EASYIEP Updates Coming Soon for Gifted Documents**

- Consultation Logs (in the documents page)
- EP Progress Report that will notify staff of which progress reports have not been completed yet
- Add error message on Educational Plans to increase compliance
- Ability to create Interim EP's •
- Add barcodes to all documents requiring signatures so that staff can scan them into the • system:
  - Notice of Proposal
  - o Parent Consent Screening/Evaluation
  - Parent Participation Form/Gifted